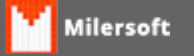

## Balança Ramuza

## **BALANÇA RAMUZA**

- 1. Abrir o sistema Milersoft SIGA;
- 2. Clicar na barra de ferramentaselogo apósFunções para Mercados e Supermercados;
- 3. Selecione a opção Exportar dados para Balança Filizola (TSC Total Scale Control);
- Na tela de Exportar dados Filizola é possível alterar o caminho onde será salvo o arquivo TXT;
- 5. Nesta mesma tela de **Exportar dados Filizola**click em **Marcar/Desmarcar Todos** e logo após click em **Gerar**e por fim click em **Exporta**;
- 6. Abrir o aplicativo **Ramuza**;
- 7. Clicar na opção Edição basee logo após Produto;

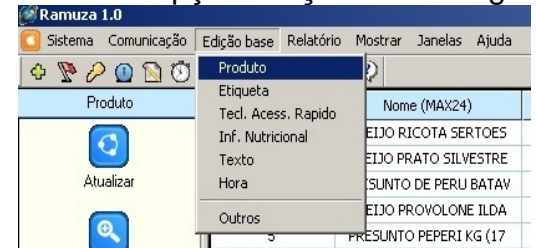

8.

Clicar na opção Abrire logo após selecionar a opção Simplificado 6;

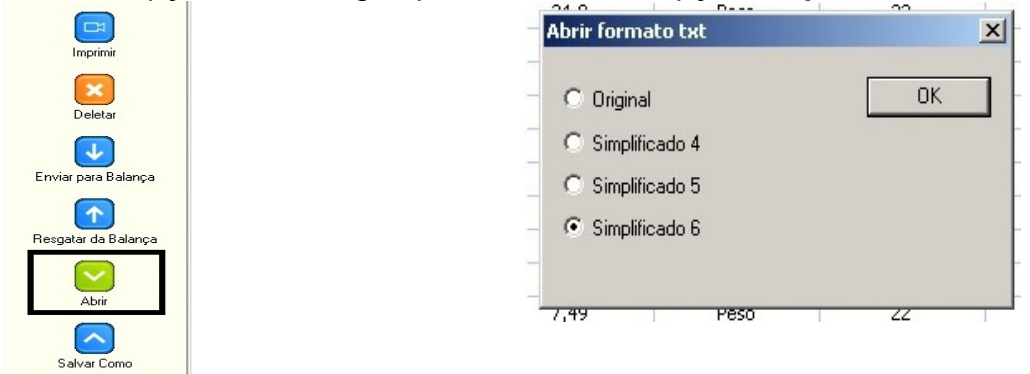

Navegue até a pasta onde exportou o arquivo TXT gerado pelo Milersoft SIGA e selecione o arquivo **CADTXT**;

| Abrir              |                      |
|--------------------|----------------------|
| Examinar: 🚺 ramuza | - 🔁 🖆 🎫              |
| Nome 🔺             | → Data de modifica 👻 |
| 🍌 Label            | 27/05/2016 10:54     |
| 🎩 ZNetCom          | 27/05/2016 10:54     |
| 🔲 datatrans        | 13/07/2010 14:55     |
| dbcolfilter        | 13/07/2010 14:56     |
| dbquery            | 13/07/2010 14:59     |
| 🛄 main             | 13/07/2010 14:53     |
| •                  |                      |
| Nome:              | Abrir                |
| Tipo: PLU Fil      | es (*.txt) Cancelar  |

9. Pronto agora só fazer a configuração do próprio aplicativo da RAMUZA.